Общество с ограниченной ответственностью "АН-СЕКЬЮРИТИ КИБЕР-БЕЗОПАСНОСТЬ" 195027, Санкт-Петербург, ул. Конторская, д.11, литера А, офис 421 +7 (812) 318 4000, доб. 2222 an-cyber.ru

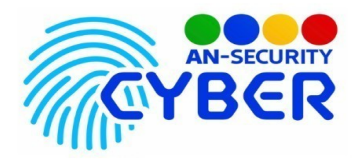

# Matrix

V 1.0

Система ведения журналов учёта табличного вида

Документация по программной среде

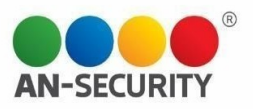

# Общие сведения

## 1.1 Наименование программы

- 1.1.1 Полное наименование программы Система ведения журналов учёта табличного вида
- 1.1.2 Условное обозначение программы «Matrix»

# 1.1.3 Описание

Matrix – веб-интерфейс для создания и ведения журналов учёта табличного вида, с возможностью последующего экспорта в формате табличных редакторов (Excelсовместимых)

# 1.2 Условия использования

Наличие любого браузерного приложения

# 1.3 Программные средства и языки программирования

Стек технологий, использованный для реализации ПО:

- Python 3.10.5
- Django Restframework 3.13.1, Django 4.1.0
- VueJS 2.6.10, Vuex 3.1.0
- Docker, docker-compose
- Nginx

Разработка осуществлялась с помощью интегрированных сред разработки:

- PyCharm Community Edition 2022.1.3
- Visual Studio Code 1.69

# Технические характеристики

2.1 Минимальные системные требования (для развертывания приложения на сервере)

• OS Debian GNU/Linux, либо любая GNU/Linux система, совместимая с Debian пакетами

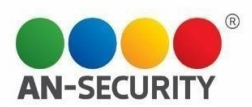

- Установленный на сервере инструмент контейнеризации Docker последней версии и инструмент управления контейнерами docker-compose версии не ниже 3.9
- не менее 2 Гб свободного места на жестком диске

#### 2.2 Компоненты программы:

Два основных компонента приложения – сервер Nginx и стек контейнеров docker-compose, в котором запущены все основные элементы функционирования ПО.

#### 2.3 Компонентная архитектура программы

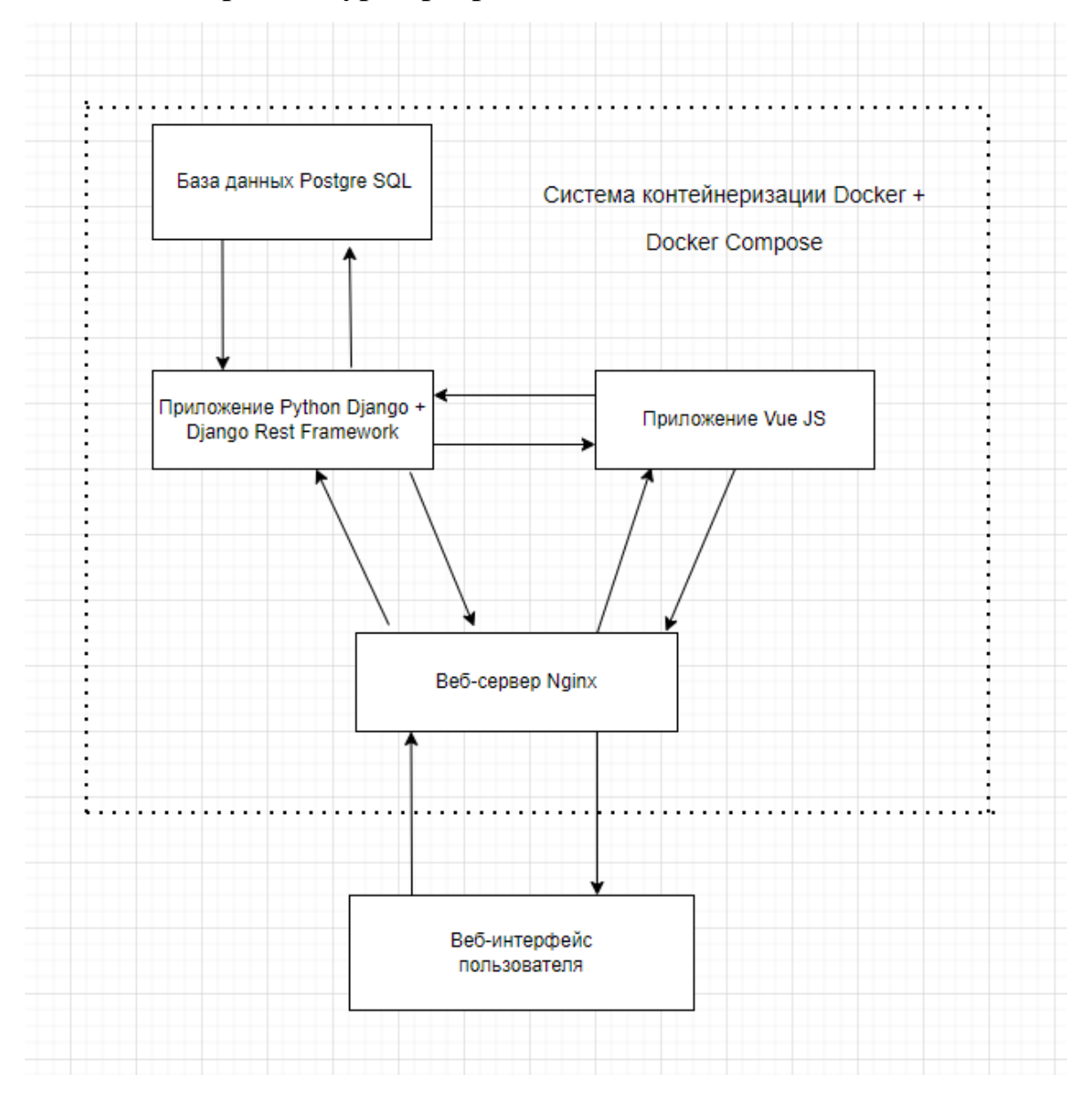

Рисунок 1. Схема - Основные компоненты ПО

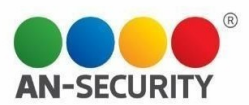

# Используемые технические средства

## 4.1 Для эксплуатации программы необходимы следующие технические средства

| Техническое средство   | Характеристики  |                                        |               |         |          |       |     |            |  |
|------------------------|-----------------|----------------------------------------|---------------|---------|----------|-------|-----|------------|--|
| Сервер                 | OS              | Debian                                 | GNU/Linu      | ıx,     | либо     | лю    | бая | GNU/Linux  |  |
|                        | система         | система, совместимая с Debian пакетами |               |         |          |       |     |            |  |
|                        | Процес          | Іроцессор: не менее 1,8 ГГц            |               |         |          |       |     |            |  |
|                        | Операт          | Оперативная память: 4 ГБ               |               |         |          |       |     |            |  |
|                        | Дисков<br>места | ое про                                 | странство:    | не      | менее    | 2     | Гб  | свободного |  |
|                        | Сетевое         | е соедине                              | ние           |         |          |       |     |            |  |
| PyCharm Community      | Требуе          | тся для эк                             | сплуатации:   | нет     |          |       |     |            |  |
| Edition 2022.13 или    | Требуе          | тся для ра                             | зработки: да  | ı       |          |       |     |            |  |
| аналогичная<br>IDE     |                 |                                        |               |         |          |       |     |            |  |
| Visual Studio Code     | Требуе          | тся для эк                             | сплуатации:   | нет     |          |       |     |            |  |
|                        | Требуе          | тся для ра                             | азработки: да | ı       |          |       |     |            |  |
| Docker, docker-compose | Требуе          | тся для эк                             | сплуатации:   | да      |          |       |     |            |  |
|                        | Требуе          | тся для ра                             | зработки: не  | т       |          |       |     |            |  |
|                        | Требуе          | тся для ра                             | звертывания   | н экзеі | мпляра П | О: да |     |            |  |

Таблица 1. Требования к программно-аппаратному окружению для эксплуатации ПО.

# Запуск и использование

### 4.1 Получение доступа к функционалу ПО

Доступ к вэб-интерфейсу приложения осуществляется из любого браузера по заранее установленному адресу веб-сервера.

Доступ для ознакомления с внутренней структурой ПО и его компонентами можно получить по предоставленному адресу и учетным данным.

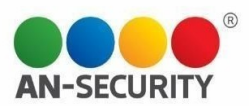

# Принцип функционирования

Приложение представляет из себя вэб-интерфейс с двумя видами пользвательских прав — администратора и редактора. Интерфейс администратора предусматривает создание, удаление и редактирование структуры журналов, а так же управление учётными записями редакторов. Редакторам доступен исключительно функционал редактирования и экспорта журналов в Ехсеl формат.

# Руководство пользователя

### 5.1 Интерфейс пользователя

Для доступа к функционалу приложения необходима авторизация в системе по заранее созданной учётной записи

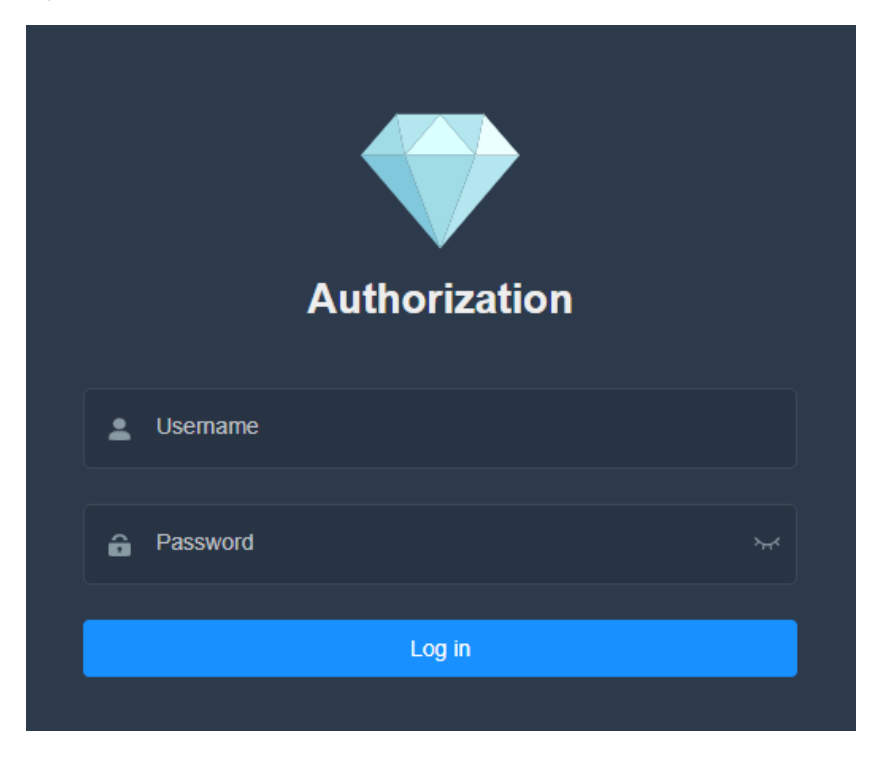

Рисунок 2. Окно авторизации для входа в систему.

После входа в систему пользователь попадает на домашнюю страницу приложения. В левой стороне окна присутствует панель навигации для доступа к различным страницам приложения, а так же выхода из учётной записи

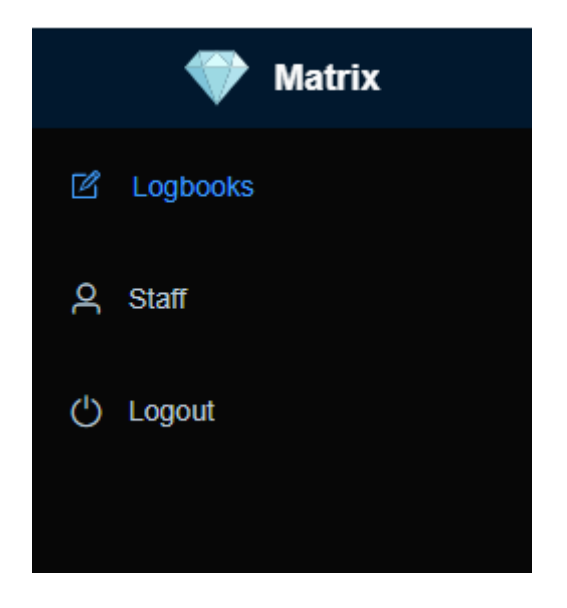

Рисунок 3. Боковая панель навигации (администратор).

На странице журналов сверху представлен выпадающий список с существующими журналами. Справа — кнопки администрирования журнала. Обновление — Экспорт журнала — Редактирование структуры журнала — Добавление нового журнала

| 📮 Logbook: | Issuance of electric cars | ی اللہ کے اللہ کی اللہ کی اللہ کی اللہ کی اللہ کی اللہ کی اللہ کی اللہ کی اللہ کی اللہ کی اللہ کی اللہ کی اللہ ک | rt 📝 Edit logbook 📲 Add logbook |
|------------|---------------------------|----------------------------------------------------------------------------------------------------|---------------------------------|

Рисунок 4. Панель администрирования журнала (администратор).

При добавлении нового журнала вы переходите в режим редактирования таблицы. Доступно добавление/редактирование колонок, а так же изменение типа данных ячеек в колонке.

| Date 🖍 🧿 🗓 | Photo 🖍 🧿 🗓 | Name 🖍 🐼 🗓 | + Add column |
|------------|-------------|------------|--------------|
|            |             |            |              |
|            |             |            |              |
|            |             |            |              |
|            |             |            |              |
|            |             |            |              |
|            |             |            |              |
|            |             |            |              |
|            |             |            |              |
|            |             |            |              |
|            |             |            |              |
|            |             |            |              |
|            |             |            |              |
|            |             |            |              |
|            |             |            |              |
|            |             |            |              |
|            |             |            |              |
|            |             |            |              |
|            |             |            |              |
|            |             |            |              |

Рисунок 5. Режим редактирования журнала (администратор).

На выбор типов данных ячеек представлены 5 типов:

- Текст
- Чекбокс
- Дата
- Дата и время
- Фото (изображение)

# Parameters of the «Date» column

| Cell data type |          |         |            |         |  |  |
|----------------|----------|---------|------------|---------|--|--|
| ா Text         | Checkbox | I Date  | ① DateTime | D Photo |  |  |
|                | Car      | ncel Co | nfirm      |         |  |  |

Рисунок 6. Выбор типа данных в колонке.

Редактирование таблицы происходит путём нажатия на ячейку и занесения в неё данных, согласно выбранному типу. Исключением является тип данных Фото, при нажатии на ячейку которого в зависимости от устройства открывается либо проводник файловой системы (на персональных компьютерах), либо камера устройства (на планшетах и смартфонах).

| Date        | DateTime | Text | Checkbox | Photo        |
|-------------|----------|------|----------|--------------|
|             | 0        |      |          | Take a photo |
|             | ©        |      |          | Take a photo |
|             | ©        |      |          | Take a photo |
|             | ©        |      |          | Take a photo |
|             | ©        |      |          | Take a photo |
|             | ©        |      |          | Take a photo |
|             | ©        |      |          | Take a photo |
|             | 0        |      |          | Take a photo |
|             | ©        |      |          | Take a photo |
|             | 0        |      |          | Take a photo |
|             | ©        |      |          | Take a photo |
|             | 0        |      |          | Take a photo |
|             | ©        |      |          | Take a photo |
|             | 0        |      |          | Take a photo |
|             | ©        |      |          | Take a photo |
|             | ©        |      |          | Take a photo |
|             | ©        |      |          | Take a photo |
|             | ©        |      |          | Take a photo |
| Finite 1997 | (h)      |      |          | Take a nhoto |

#### Рисунок 7. Отображение ячеек в зависимости от типа данных

При экспорте таблицы в формат .xlsx вам будет предложено на выбор два варианта экспорта — весь журнал, либо записи до/после определённой даты/даты и времени по выбранному вами столбцу

| Export logbook   |                |  |  |  |  |
|------------------|----------------|--|--|--|--|
| Exp              | ort by         |  |  |  |  |
| A Entire logbook | by date column |  |  |  |  |
| Date             | ~              |  |  |  |  |
| .≣ after         | *≣ before      |  |  |  |  |
| 2022-12-13       |                |  |  |  |  |
| Cancel           | Export         |  |  |  |  |

Рисунок 8. Модальное окно настроек экспорта журнала

На административной странице управления пользователями можно создать/удалить пользователя, а так же произвести смену пароля

|          |       |                 | + Create user |
|----------|-------|-----------------|---------------|
| Username | Role  | Manage          |               |
| Atest    | admin | Change password |               |
| Aroot    | admin | Change password |               |

Рисунок 9. Страница управления пользователями